## 一、彰化縣政府社會福利管理系統

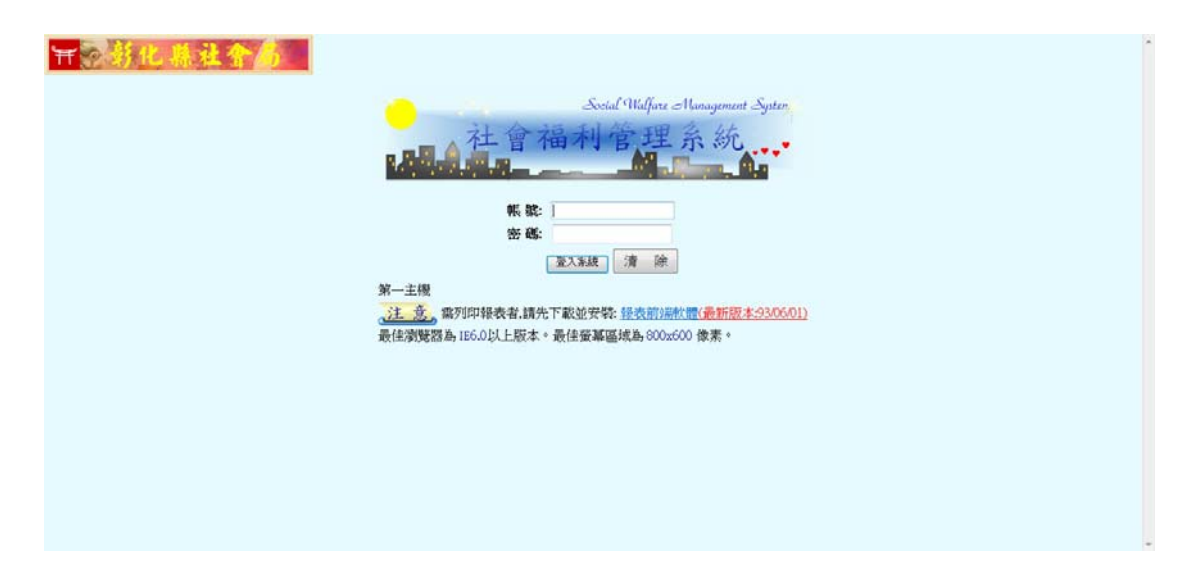

系統網址: http://www.social.chcg.gov.tw/

## 二、新增系統網址為信任網站

| 檔案(F) | 編輯(E)                                               | 檢視(V)                                                                       | 我的最愛(A)                    | 工具(T)                          | 說明(H) |
|-------|-----------------------------------------------------|-----------------------------------------------------------------------------|----------------------------|--------------------------------|-------|
|       | 刪除選<br>InPriv<br>這蹤得<br>Active<br>診斷調<br>重新開<br>將網勾 | 割覽歷程記錄([<br>ate 瀏覽(])<br>民護(K)<br>主案篩選(X)<br>直線問題(C)<br>創設上次的瀏覽<br>5新増到 [開始 | D)<br>夏工作階段(S)<br>] 功能表(M) | Ctrl+Shift+Del<br>Ctrl+Shift+P |       |
|       | 檢視下<br>快顧<br>Smart<br>管理M                           | 「載(N)<br>付鎖程式(P)<br>tScreen 篩選]<br>付加元件(A)                                  | [月(1)                      | Ctrl+J                         | )<br> |
|       | 相容性                                                 | E檢視(V)                                                                      |                            |                                |       |
|       | 前要的<br>前要打<br>Wind                                  | 上ててでです。<br>上摘要(F)<br>見索(E)<br>ows Update(                                   | U)                         |                                | •     |
|       | F12 開<br>OneN<br>傳送3                                | I發者工具(L)<br>lote 連結筆記<br>፩ OneNote(N                                        | (K)<br>I)                  |                                |       |
|       | 網際維                                                 | 8路選項(O)                                                                     |                            |                                |       |

- 1. 請先點選上排的工具(T)欄位。
- 2. 然後選到網際網路選項(0)。

| ■際網路繼項 2 ×                                               |
|----------------------------------------------------------|
| 一般 安全性 隱私權 內容 連線 程式集 進階                                  |
| 選取要檢視或變更安全性設定 <del>的區域 4</del> 4                         |
|                                                          |
| 網際網路 近端內部網 信任的網站 图制的網站                                   |
| 信任的網站 網站(S)                                              |
| 這個區域包含您相信不會損害電腦或<br>資料的網站。                               |
| 這個區域中具有網站。                                               |
| 此區域的安全性等級(L)                                             |
| 自訂自訂設定。                                                  |
| - 要變更設定,諸按[自訂層級]。<br>- 要使用建議的設定,請按[預設層級]。                |
| 一 敗用受保護模式 (需要重新散動 Internet Explorer)(P)  自訂等級(C) 預設等級(D) |
| 將所有區域重設為預設等級(R)                                          |
| 確定 取消 茶用(A)                                              |

- 3. 點選到安全性的欄位
- 4. 確認點選到信任的網站選項。
- 5.點選網站(S)。

| 信任的網站                                                     | ×                     |
|-----------------------------------------------------------|-----------------------|
| 您可從此區域新增及移除網站。這個區域的<br>「用區域的安全性設定。                        | 所有網站會使                |
| 將這個網站新營到區域(D)·<br>http://www.social.chcg.gov.tw<br>網站(W): | <b>新增(A)</b><br>移除(R) |
| 🔲 此區域內的所有網站需要伺服器驗證 (https:)(S)                            |                       |
|                                                           | 關閉(C)                 |

- 6. 確認要加入的網址是否正確
- 7. 確認此欄位是否已勾選,若有勾選請取消掉。
- 8. 新增(A)該網站為信任的網站。

## 三、新增系統網址相容性

| 檔案(F) | 編輯(E) 檢視(V)                                                                                                    | 我的最愛(A)                            | 工具(T)                         | 說明(H)    |
|-------|----------------------------------------------------------------------------------------------------|------------------------------------|-------------------------------|----------|
|       | <ul> <li>刪除瀏覽歷程記錄</li> <li>InPrivate 瀏覽(I)</li> <li>追蹤保護(K)</li> <li>ActiveX 篩選(X)</li> <li>診斷連線問題(C).</li> <li>重新開設上次的瀏<br/>將網站新増到 [開</li> </ul> | &(D)<br><br>創覽工作階段(S)<br>始] 功能表(M) | Ctrl+Shift+De<br>Ctrl+Shift+F |          |
|       | <ul> <li>検視下載(N)</li> <li>快顧封鎖程式(P)</li> <li>SmartScreen 篩</li> <li>管理附加元件(A)</li> <li>相容性検視(V)</li> </ul>                                        | 雖工具(T)                             | Ctrl+.                        |          |
|       | 相容性檢視設定(f<br>訂開此摘要(F)<br>摘要授素(E)<br>Windows Updat<br>F12 開發者工具(f<br>OneNote 連結筆<br>傳送至 OneNote                                                    | 8)<br>e(U)<br>.)<br>記(K)<br>:(N)   |                               | <i>b</i> |
|       | 網際網路選項(O)                                                                                                    |                                    |                               |          |

- 1. 請先點選上排的工具(T)欄位。
- 2. 然後選到相容性檢視設定(B)。

| 相容性檢視設定                               | x       |
|---------------------------------------|---------|
| 您可以新增和移除 [相容性檢視] 下顯示的                 | 網站。     |
| 新增此網站(D):<br><mark>Shog.gov.tw</mark> | 新增(A)   |
| 已新增至 [相容性檢視] 的網站(₩):                  |         |
|                                       | - 移時(R) |
|                                       |         |
|                                       |         |
|                                       |         |
|                                       |         |
| -<br>▼包含來自 Microsoft 的更新網站清單(U)       | _       |
| ☑ 在相容性檢視下顯示內部網路網站(1)                  |         |
| 在相容性檢視下顯示所有網站(E)                      |         |
|                                       | 關閉(C)   |

- 3. 確認要加入的網址是否正確
- 4.新增(A)該網站為信任的網站。
- 5. 點選關閉。

四、登入系統

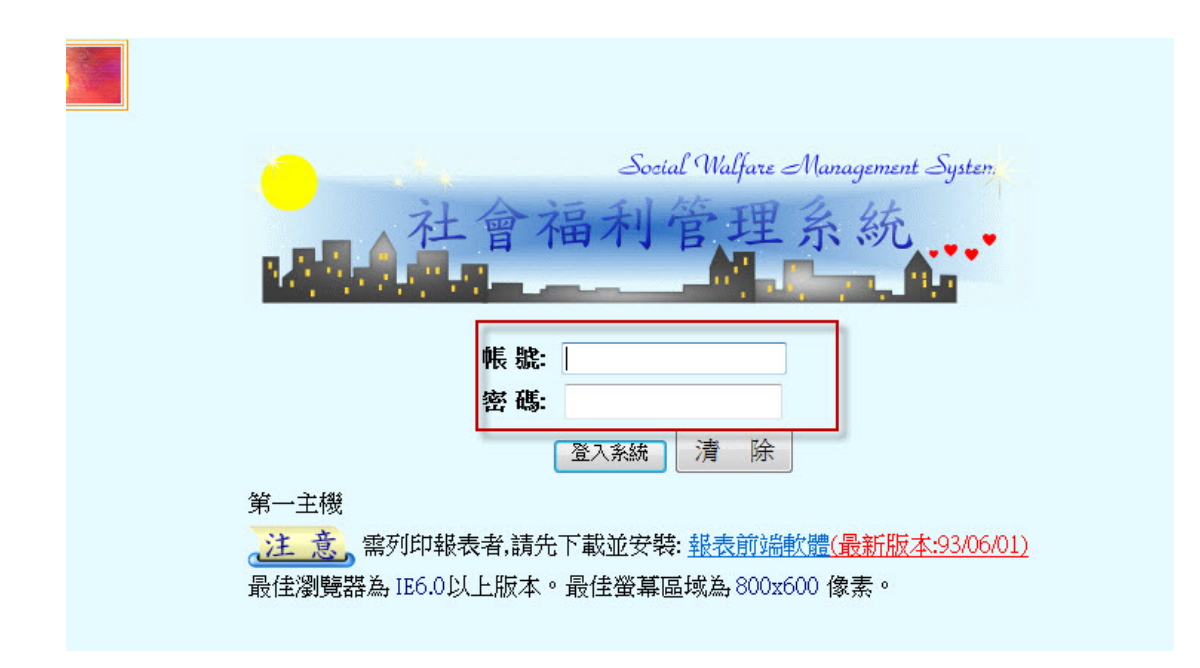

- 在此輸入申請的帳號密碼 EX:NS0000。
- 點選登入系統。

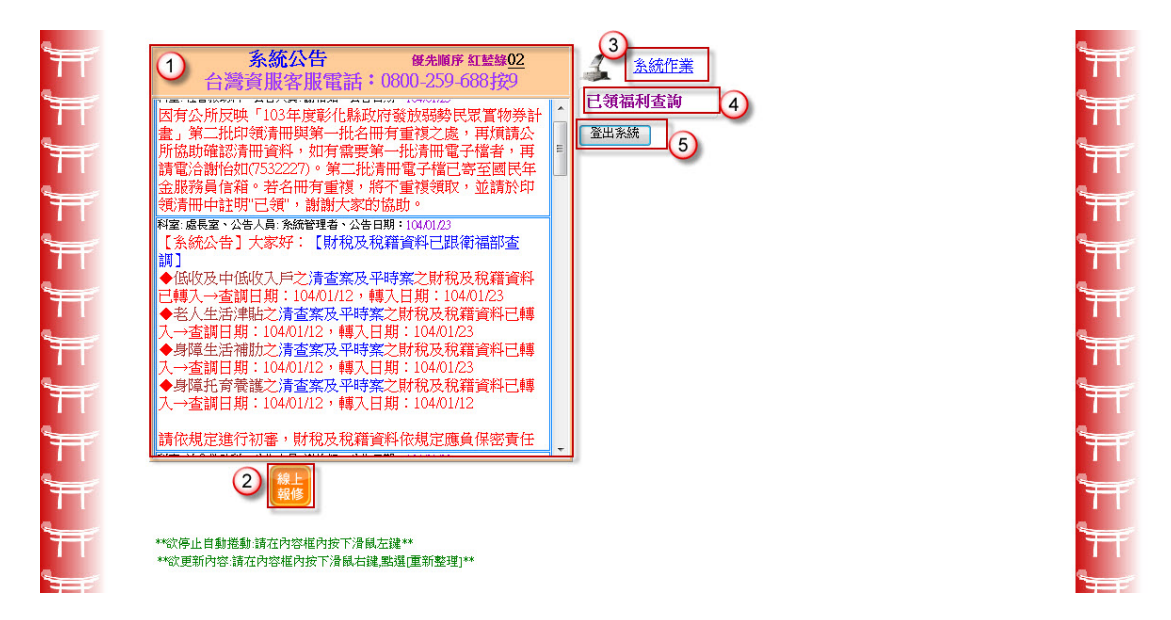

- 1. 系統公告:縣市政府或系統公告。
- 2. 線上報修:如系統有問題可用於線上報修方式聯絡客服。

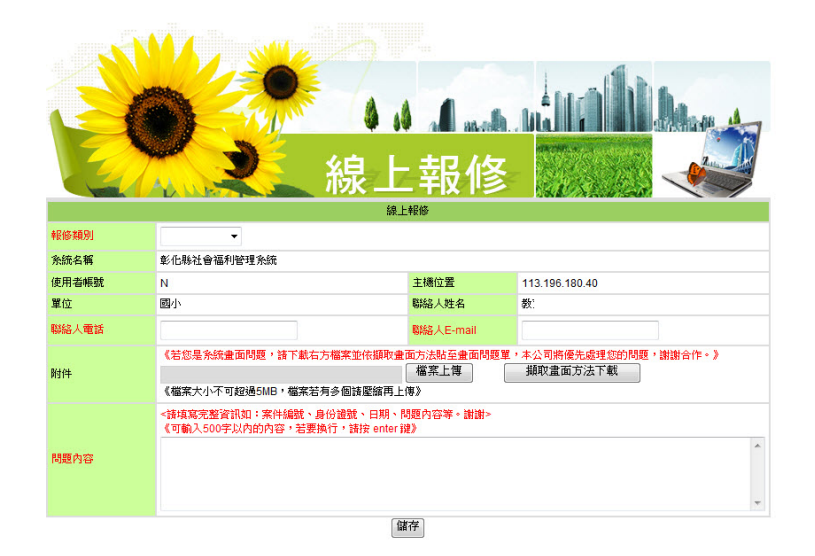

3. 系統作業:用於密碼變更作業。

| ₩ 權限設定       |        |
|--------------|--------|
|              |        |
| 9904.使用者密碼變更 |        |
| 〒 權限款定       |        |
| 使用者 教        |        |
| 新密碼          |        |
| 確認密碼         |        |
| 修存(S)        |        |
| 9904.使用者密碼變更 | 密碼更新完畢 |

4. 已領福利:查詢身分證是否有補助身份。

| 影化縣社會                                       | <b>温利容</b> 3     | 里茶統          | 台灣資服客服電話<br>0800-259-688接9 | 使用單位:國小<br>使 用 者 :教育訓練<br>登入日期:104/01/26【 <b>主機四】</b>                                        |                                                                           |
|---------------------------------------------|------------------|--------------|----------------------------|----------------------------------------------------------------------------------------------|---------------------------------------------------------------------------|
| <ul> <li>彰化縣社福管理系統</li> <li>日領福利</li> </ul> | 公告日期             | 公告單位<br>公告人員 | 公告期間                       |                                                                                              | 公告內容<br>優先順序:紅藍綠【主機】                                                      |
|                                             | NEW<br>104/01/23 | 處長室<br>糸統管理者 | 104/01/23                  | [糸統公告]大家好:[財稅<br>◆低收及中低收入戶之清查案<br>期:104/01/23<br>◆老人生活津貼之清查案及平<br>104/01/23<br>◆身障生活補肋之清查案及平 | 及稅籍資料已跟衡福部查調]<br>及平時案之財稅及稅籍資料已轉入→<br>時案之財稅及稅籍資料已轉入→查調<br>時案之財稅及稅籍資料已轉入→查調 |

點選左邊已領福利。

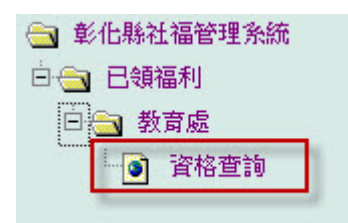

展開至資格查詢。

| 福利管理        | 系統  | 台灣資服客服電話<br>0800-259-688按9 | 使用單位:國小<br>使 用 者 :教育訓練<br>登入日期:104/01/26【 <b>主機四】</b> |
|-------------|-----|----------------------------|-------------------------------------------------------|
| 🥙 已領福利 【查詢員 | (面) |                            |                                                       |
| 身分證號        |     |                            |                                                       |
|             |     | 查詢                         | 清除                                                    |

## 輸入欲查詢對象身分證字號,點下查詢。

|        | 日利冬夏     | 系統  |            | 台灣資服客服電<br>0800-259-68 | 【話<br>8接9 | 使用單位:國/<br>使用者:教)<br>登入日期:10- | 小<br>奇訓練<br>4/01/26【 | 主機四】 |
|--------|----------|-----|------------|------------------------|-----------|-------------------------------|----------------------|------|
| ٤      | 已領福利【查詢頁 | [面] |            |                        |           |                               |                      |      |
|        | 身分證號     | F   | )          |                        |           |                               |                      |      |
|        |          |     |            |                        | 查詢 清除     |                               |                      |      |
| 8      |          |     |            |                        |           |                               |                      | 1    |
|        |          |     |            | 姓名:鐘                   | 身分證號:P    | 3                             |                      |      |
|        | 福利马      | 頁目  | 類別         |                        |           | 内                             | 容                    |      |
| 低收資格列冊 |          | 列冊  | 列冊日期:103/0 | 1/01~103/12/31         |           |                               |                      |      |

查詢結果顯示於畫面。

5. 登出系統:使用完畢,登出此系統。